## Preparazione della connessione Bluetooth

- Toccare "MENU".
- (Operazioni sulla presente videocamera)

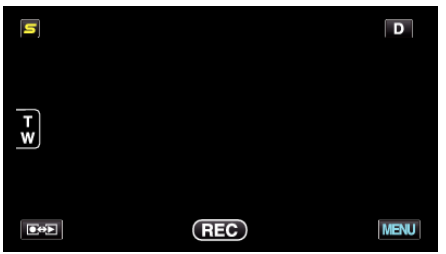

- 2 Toccare "✿".
  - (Operazioni sulla presente videocamera)

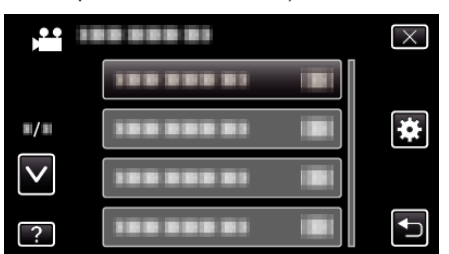

- **3** Toccare "Bluetooth".
  - (Operazioni sulla presente videocamera)

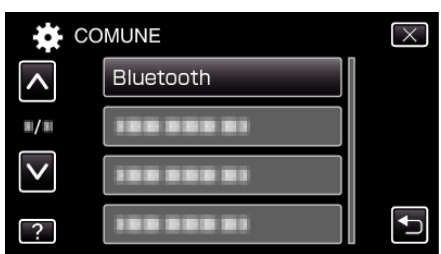

4 Toccare "REGISTRA DISPOSITIVO". (Operazioni sulla presente videocamera)

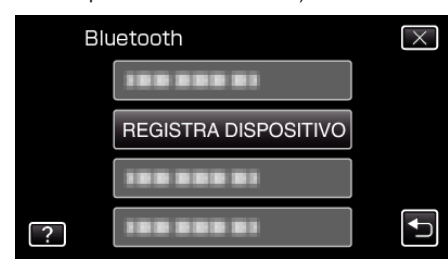

5 Toccare "ATTENDI DISPOSITIVO". (Operazioni sulla presente videocamera)

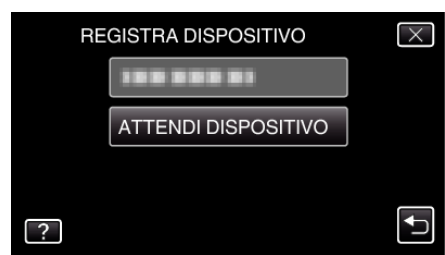

- 6 Toccare "OK" quando "ATTENDI RICHIESTA DA DISPOSITIVO BluetoothTUTTE LE CONNESS. CORRENTI SARANNO DISCONNESSE" viene visualizzato. (Operazioni sulla presente videocamera)
  - Quando compare "IN ATTESA DELLA RICHIESTA DAL DISPOSITIVO", effettuare le seguenti operazioni sullo smartphone.
- 7 Premere il pulsante "MENU" sulla schermata principale, quindi toccare [Impostazioni]>[Wireless e reti]>[Impostazioni Bluetooth]. (Operazioni sullo smartphone)
- 8 Toccare [Bluetooth] per aggiungere un segno di spunta.

(Operazioni sullo smartphone)

- L'unità Bluetooth si accende.
- Si avvia una ricerca dei dispositivi Bluetooth e il nome del modello Everio rilevato compare nell'elenco.
- Se il dispositivo non compare nell'elenco, toccare [Cerca dispositivi] ed effettuare nuovamente la ricerca.
- 9 Toccare il nome del modello Everio. (Operazioni sullo smartphone)
  - Si avvia l'abbinamento.

## 10 Toccare "Sì".

(Operazioni sulla presente videocamera)

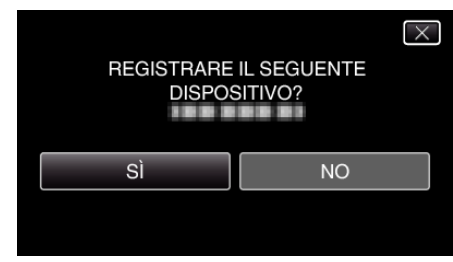